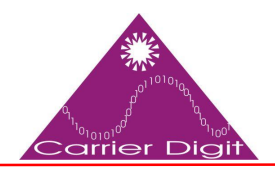

برگزارکننده دوره هاي تخصصی فناوری اطلاعات،مشاوره ، طرح و اجراي مراکزداده ،امنيت شبکه

# Cisco ACS

# مراحل نصب و راه اندازی

حداقل سیستم مورد نیاز

| Requirement Type                | Minimum Requirements                                                                                                    |
|---------------------------------|----------------------------------------------------------------------------------------------------|
| CPU                             | 2 CPUs (dual CPU, Xeon, Core2 Duo or 2 single CPUs)                                                                                                    |
| Memory                          | 4 GB RAM                                                                                                    |
| Hard Disk                       | A minimum of 60 GB is required.                                                                                                    |
|                                 | Maximum storage is up to 750 GB.                                                                                                    |
|                                 | <b>Note</b> ACS partitions the available disk space automatically during the installation process.                                                      |
|                                 | <b>Note</b> It is recommended that you allocate the hard disk size to be greater than 500 GB for the secondary instance, which acts as a log collector. |
| NIC (Network<br>Interface Card) | 1 Gb dedicated NIC interface                                                                                                    |
| Hypervisor                      | VMware ESXi 5.0                                                                                                    |
|                                 | • VMware ESXi 5.0 Update 2                                                                                                    |
|                                 | VMware ESXi 5.1                                                                                                    |
|                                 | VMware ESXi 5.5                                                                                                    |
|                                 | VMware ESXi 5.5 Update 1                                                                                                    |

با vCenter، ماشین جدید درست می کنیم:

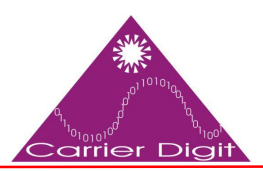

برگزارکننده دوره هاي تخصصی فناوری اطلاعات،مشاوره ، طرح و اجراي مراکزداده ،امنيت شبکه

| New Virtual Machine          |                                                 | (?                                                           |
|------------------------------|-------------------------------------------------|--------------------------------------------------------------|
| 1 Select creation type       | How would you like to create a virtual machine? |                                                              |
| 1a Select a creation type    | Create a new virtual machine                    | This option guides you through creating a new virtual        |
| 2 Edit settings              | Deploy from template                            | network connections, and storage. You will need to install a |
| 2a Select a name and folder  | Clone an existing virtual machine               | guest operating system after creation.                       |
| 2b Select a compute resource | Clone virtual machine to template               |                                                              |
| 2c Select storage            | Clone template to template                      |                                                              |
| 2d Select compatibility      | Convert template to virtual machine             |                                                              |
| 2e Select a guest OS         |                                                 |                                                              |
| 2f Customize hardware        |                                                 |                                                              |
| 3 Ready to complete          |                                                 |                                                              |
|                              |                                                 | Back Next Finish Cance                                       |

#### اسمی برای virtual machine انتخاب کنید و محل ذخیره در DataStore مشخص کنید:

| 🔁 New Virtual Machine                         |                                                                                                    |
|-----------------------------------------------|----------------------------------------------------------------------------------------------------|
| 1 Select creation type                        | Enter a name for the virtual machine.                                                                               |
| <ul> <li>1a Select a creation type</li> </ul> | Cisco ACS                                                                                                    |
| 2 Edit settings                               | Virtual machine names can contain up to 80 characters and they must be unique within each vCenter Server VM folder. |
| 2a Select a name and folder                   | Select a location for the virtual machine.                                                                          |
| 2b Select a compute resource                  | Q Search                                                                                                    |
| 2c Select storage                             | VC-F.vcp.local                                                                                                    |
| 2d Select compatibility                       |                                                                                                    |
| 2 e Select a guest OS                         | Select a datacenter or VM folder to create the new virtual                                                          |
| 2f Customize hardware                         | machine in.                                                                                                    |
| 3 Ready to complete                           |                                                                                                    |
|                                               | Back Next Finish Car                                                                                                |

شرکت کاریار ارقام

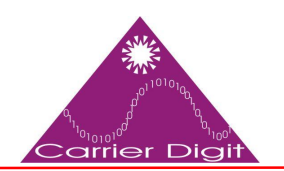

برگزارکننده دوره هاي تخصصی فناوری اطلاعات،مشاوره ، طرح و اجراي مراکزداده ،امنيت شبکه

#### Host ای که باید ماشین در آن جا ذخیره شود مشخص کنید:

| 🖻 New Virtual Machine                                                                                                    |                                                                                                    | ?                                                                          |
|----------------------------------------------------------------------------------------------------|----------------------------------------------------------------------------------------------------|----------------------------------------------------------------------------|
| <ol> <li>Select creation type</li> <li>1a Select a creation type</li> <li>Edit settings</li> <li>2a Select a name and folder</li> <li>2b Select a compute resource</li> <li>2c Select storage</li> <li>2d Select compatibility</li> <li>2e Select a guest OS</li> <li>2f Customize hardware</li> <li>3 Ready to complete</li> </ol> | Q Search     Image: Constraint of the search     Image: Constraint of the search        Image: Constraint of the search                                                         < | Select a cluster, host, vApp or resource pool to run this virtual machine. |
|                                                                                                    | Compatibility: Compatibility checks succeeded.                                                                                                    | Back Next Finish Cance                                                     |

محل ذخیره ماشین مجازی در datastore مشخص شود:

| 1 Select creation type       VMS         1a Select a creation type       The         2 Edit settings       asselect a name and folder         2b Select a compute resource       Image: Compatibility         2c Select storage       Image: Compatibility         2c Select a guest OS       Image: Compatibility         3 Ready to complete       Image: Compatibility | I Storage Policy: No<br>le following datastore<br>tual machine configur<br>ame | ne<br>s are accessible from the d<br>ration files and all of the virtu<br>Capacity |             | t you selected. Selec | ct the destination o | Storage DRS |
|----------------------------------------------------------------------------------------------------|--------------------------------------------------------------------------------|------------------------------------------------------------------------------------|-------------|-----------------------|----------------------|-------------|
| 2a Select a name and folder         2b Select a compute resource         2c Select storage         2d Select compatibility         2e Select a guest OS         2f Customize hardware         3 Ready to complete                                                                                                    | ame<br>]<br>]                                                                  | Capacity                                                                           | Provisioned | Free                  | Туре                 | Storage DR  |
|                                                                                                    |                                                                                |                                                                                    |             |                       |                      |             |
| Con                                                                                                    | mpatibility:                                                                   | ** succeeded.                                                                      |             |                       |                      |             |

در مرحله ی بعد سازگاری ACS با نسخه ی ESXi 5.0 را مشخص می شود. طبق جدول بالا از VM) ESXi 5.0 (VM version 8) تا version 10) ESXi 5.5 Update 1 (VM version 10) را پشتیبانی می کند. برای سازگاری بیش تر و استفاده بهینه از آخرین نسخه طبق جدول بالا انتخاب کنید.

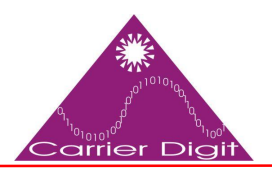

برگزارکننده دوره هاي تخصصی فناوری اطلاعات،مشاوره ، طرح و اجراي مراکزداده ،امنيت شبکه

| 🔁 New Virtual Machine                                                                                                    |                                                                                                    |                      | ? >>   |
|----------------------------------------------------------------------------------------------------|----------------------------------------------------------------------------------------------------|----------------------|--------|
| <ul> <li>New Virtual Machine</li> <li>1 Select creation type</li> <li>1a Select a creation type</li> <li>2 Edit settings</li> <li>2a Select a name and folder</li> <li>2b Select a compute resource</li> <li>2c Select storage</li> <li>2d Select compatibility</li> <li>2e Select a guest OS</li> <li>2f Customize hardware</li> <li>3 Ready to complete</li> </ul> | The host or cluster supports more than one VMware virtual machine version. Select a compatibility for<br>Compatible with: ESXI 5.5 and later •<br>This virtual machine (VM version 10) provides the best performance and latest features in ESXI 5.5. | the virtual machine. |        |
|                                                                                                    | Back Next                                                                                                    | Finish               | Cancel |

در این جا نوع سیستم عامل را Linux و نسخه آن را (Other Linux (32bit) انتخاب کنید:

| 🔁 New Virtual Machine                                                                                                    |                                                                                |                                                                            |                                                                | ? »     |
|----------------------------------------------------------------------------------------------------|--------------------------------------------------------------------------------|----------------------------------------------------------------------------|----------------------------------------------------------------|---------|
| <ul> <li>1 Select creation type</li> <li>1a Select a creation type</li> <li>2 Edit settings</li> <li>2a Select a name and folder</li> <li>2b Select a compute resource</li> <li>2c Select storage</li> <li>2d Select compatibility</li> <li>2e Select a guest OS</li> <li>2f Customize hardware</li> <li>3 Ready to complete</li> </ul> | Identifying the gues<br>installation.<br>Guest OS Family:<br>Guest OS Version: | st operating system here allows the wizar<br>Linux<br>Other Linux (32-bit) | d to provide the appropriate defaults for the operating system | ion 10) |
|                                                                                                    |                                                                                |                                                                            | Back Next Finish C                                             | ancel   |

در صفحه ی بعد با تنظیمات تخصیص سخت افزار به ماشین مجازی است؛ در نوار CPU تعداد cpu و core های هر کدام ۱ بدهید و در قسمت Internal ،HT Sharing را انتخاب کنید.

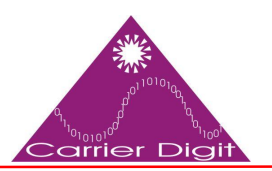

🔁 New Virtual Machine

#### شرکت کاریار ارقام

برگزارکننده دوره هاي تخصصی فناوری اطلاعات،مشاوره ، طرح و اجراي مراکزداده ،امنيت شبکه

|   | 22.5 |    |     |
|---|------|----|-----|
| 1 | 2    | L. | κ.  |
| A | ЭA   |    | r., |

| Cores per Socket (*)    | 1                                                                                                    | -                                                                                                    | 0                                                                                                    |                                                                                                    |
|-------------------------|----------------------------------------------------------------------------------------------------|----------------------------------------------------------------------------------------------------|----------------------------------------------------------------------------------------------------|----------------------------------------------------------------------------------------------------|
| Cores per Socket (*)    | 1                                                                                                    |                                                                                                    | 1210.001011                                                                                                    |                                                                                                    |
| OPULIANDIA              |                                                                                                    | -                                                                                                    | Sockets                                                                                                    | s: 1                                                                                                    |
| CPU Hot Plug            | Enable CPU Hot                                                                                                    | t Add                                                                                                    |                                                                                                    |                                                                                                    |
| Reservation             | 0                                                                                                    | •                                                                                                    | MHz                                                                                                    | -                                                                                                    |
| Limit                   | Unlimited                                                                                                    | -                                                                                                    | MHz                                                                                                    | •                                                                                                    |
| Shares                  | Normal                                                                                                    | •                                                                                                    | 1000                                                                                                    |                                                                                                    |
| CPUID Mask              | Expose the NX/XD                                                                                                    | flag to g                                                                                                    | guest                                                                                                    | Advanced                                                                                                    |
| Hardware virtualization | Expose hardwar                                                                                                    | e assis                                                                                                    | ted virtual                                                                                                    | alization to the guest OS                                                                                                    |
| Performance counters    | Enable virtualize                                                                                                   | d CPU j                                                                                                    | performa                                                                                                    | ance counters                                                                                                    |
| HT Sharing (*)          | Internal                                                                                                    |                                                                                                    |                                                                                                    |                                                                                                    |
| Scheduling Affinity     | Hyperthreadin<br>Available CPU<br>Select physical proc                                                              | ig Statu:<br>Is:<br>cessor ;                                                                                                    | s: Inac<br>2 (p<br>affinity for                                                                                                    | ctive<br>physical CPUs)<br>r this virtual machine.                                                                                                    |
| New device:             | Select                                                                                                    |                                                                                                    | •                                                                                                    | Add<br>Compatibility: ESXI 5.5 and later (VM version                                                                                                    |
|                         | Limit Shares CPUID Mask Hardware virtualization Performance counters HT Sharing (*) Scheduling Affinity New device: | Limit Unlimited<br>Shares Normal<br>CPUID Mask Expose the NXXXD<br>Hardware virtualization Expose hardwar<br>Performance counters Enable virtualize<br>HT Sharing (*) Internal<br>Scheduling Affinity Hyperthreadin<br>Available CPU<br>Select physical pro- | Limit       Unlimited         Shares       Normal         Shares       Normal         CPUID Mask       Expose the NXXD flag to g         Hardware virtualization       Expose hardware assis         Performance counters       Enable virtualized CPU         HT Sharing (*)       Internal         Scheduling Affinity       Hyperthreading Status         Available CPUs:       Select physical processor         New device:       Select | Limit       Unlimited       •       MHz         Shares       Normal       •       1000         CPUID Mask       Expose the NX/XD flag to guest         Hardware virtualization       Expose hardware assisted virtual         Performance counters       Enable virtualized CPU performa         HT Sharing (*)       Internal         Scheduling Affinity       Hyperthreading Status:       Ina         Available CPUs:       2 (j)         Select physical processor affinity fo         New device:       Select       • |

در Memory، 4GB رم اختصاص دهید و میزان فضای Hard را GB 60 دهید و نوع Disk Provisioning را Thick provision lazy zeroed انتخاب کنید.

**نکته:** به هیچ عنوان نوع Disk Provisioning را Thin Provision انتخاب نکنید زیرا ACS پشتیبانی نمی کند. هر چند می توانید در حالت Thick Provision eager zeroed قرار دهید و Performance بسیار خوبی بگیرید.

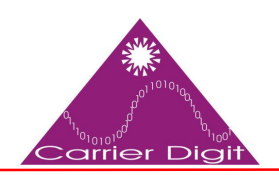

برگزارکننده دوره هاي تخصصی فناوری اطلاعات،مشاوره ، طرح و اجراي مراکزداده ،امنيت شبکه

| 🔁 New Virtual Machine                            |                             |                                                                                  | (? H            |
|--------------------------------------------------|-----------------------------|----------------------------------------------------------------------------------|-----------------|
| 1 Select creation type                           | Virtual Hardware VM Options | SDRS Rules                                                                       |                 |
| <ul> <li>1a Select a creation type</li> </ul>    | ▼ IIII *Memory              |                                                                                  | •               |
| 2 Edit settings                                  | RAM (*)                     | 4 <b>v</b> GB <b>v</b>                                                           |                 |
| <ul> <li>2a Select a name and folder</li> </ul>  | Reservation                 |                                                                                  |                 |
| <ul> <li>2b Select a compute resource</li> </ul> |                             | Reserve all quest memory (All locked)                                            |                 |
| <ul> <li>2c Select storage</li> </ul>            | Limit                       |                                                                                  |                 |
| <ul> <li>2d Select compatibility</li> </ul>      | Linin                       |                                                                                  |                 |
| <ul> <li>2e Select a guest OS</li> </ul>         | Shares                      | Normal + 40960 +                                                                 |                 |
| 2f Customize hardware                            | Memory Hot Plug             | Enable                                                                           |                 |
| 3 Ready to complete                              | 👻 🚍 *New Hard disk          | 60 🗘 GB 🔽                                                                        |                 |
|                                                  | Maximum Size                | 11.63 GB                                                                         |                 |
|                                                  | VM storage policy           | None 🔻 🕤                                                                         |                 |
|                                                  | Location                    | datastore1                                                                       |                 |
|                                                  | Disk Provisioning           | Thick provision lazy zeroed     Thick provision eager zeroed     Thick provision |                 |
|                                                  | ~                           |                                                                                  | ₹               |
|                                                  | New device:                 | Add Compatibility: ESXI 5.5 and later                                            | (VM version 10) |
|                                                  |                             | Back Next Finish                                                                 | Cancel          |

در Network از تیک Connect at Power on مطمئن باشید و نوع Adapter را E1000 انتخاب کنید.

**نکته:** ACS هیچ یک از آداپتورهای (Enhance) VMXNET3 و VMXNET3 را پشتیبانی نمی کند.

**نکته:** ACS تا AN را پشتیبانی می کند. می توانید در پایین صفحه از قسمت New Device گزینه ی Network را انتخاب کنید.

| 1 Select creation type       | Virtual Hardware VM Options       | SDRS Rules                                                  |
|------------------------------|-----------------------------------|-------------------------------------------------------------|
| 1a Select a creation type    | ► 🔲 *CPU                          |                                                             |
| 2 Eurosetta name and folder  | ▶ 🛲 *Memory                       | 4 <b>G</b> B <b>v</b>                                       |
| 2b Select a compute resource | ▶ 🚍 *New Hard disk                | [60   → (GB   ▼)                                            |
| 2c Select storage            | ▶ 🛃 New SCSI controller           | LSI Logic Parallel                                          |
| 2d Select compatibility      | ✓ m *New Network                  | VM Network 🔹                                                |
| 2e Select a guest OS         | Status                            | Connect At Power On                                         |
| 2f Customize hardware        | Adapter Type                      | E1000                                                       |
| 3 Ready to complete          | MAC Address                       | Automatic 🗸                                                 |
|                              | ▶                                 | Client Device                                               |
|                              | 🕨 📻 New Floppy drive              | Client Device                                               |
|                              | 🕨 🛄 Video card                    | Specify custom settings                                     |
|                              | ▶ ∰ VMCI device                   |                                                             |
|                              | <ul> <li>Other Devices</li> </ul> |                                                             |
|                              | New device:                       | Select  Add Compatibility: ESXi 5.5 and later (VM version 1 |
|                              |                                   | Deale Neutro Civiato Conce                                  |

**شرکت کاریار ارقام** برگزارکننده دوره های تخصصی فناوری اطلاعات،مشاوره ، طرح و اجرای مراکزداده ،امنیت شبکه

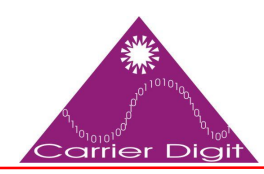

و در پایان CD\DVD Drive را فایل ایمیج ACS انتخاب کنید. انتخاب این که فایل در datastore ذخیره کنید و یا از Host مربوط به سرور و یا پیدا کردن ایمیج از Client به انتخاب شما بستگی دارد.

#### کار با Cisco ACS

#### پیش نیاز

ACS 5.x كاملا با Active Directory ويندوز وابسته است. قبل از كار با ACS، كاربران مورد نظر در Active Directory تعريف شوند.

حداقل سیستم های قابل استفاده:

- Cisco Secure ACS 5.3 •
- Microsoft Windows Server 2003 Domain

در درجه اول User ها در Active Directory را به ACS معرفی می کنیم. ما دو User با سطح دسترسی متفاوت –یکی به عنوان Admin و دیگری برای پشتیبانی شبکه- ایجاد می کنیم:

- ۱. با کاربری Admin به ACS GUI وارد شوید.
- ۲. Users and Identity Stores > External Identity Stores > Active Directory و انتخاب کنید و پس از وارد کردن Active Directory Domain Name و نام کاربری و رمز عبور، از صحت اتصال به Domain مورد نظر اطمینان حاصل کنید.

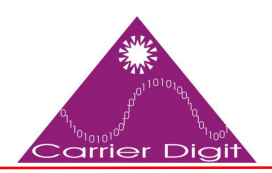

برگزارکننده دوره هاي تخصصی فناوری اطلاعات،مشاوره ، طرح و اجراي مراکزداده ،امنيت شبکه

| Connection Details                                                                                                    |                                                                                                    |       |
|----------------------------------------------------------------------------------------------------|----------------------------------------------------------------------------------------------------|-------|
| Active Directory Domain Name:                                                                                                    | MCS55.com                                                                                                    |       |
| Please specify the credentials used to                                                                                                    | join this machine to the Active Directory Domain:                                                                                                    |       |
| Username:                                                                                                    | training                                                                                                    |       |
| Password:                                                                                                    |                                                                                                    |       |
| You may use the Test Connection Butt<br>Click on 'Save Changes' to connect to t<br>can select the Directory Groups and Di                                                                                                  | Test Connection<br>he Active Directory Domain and save this configuration. Once you har<br>rectory Attributes to be available for use in policy rules.                                                                          | eacha |
| You may use the Test Connection Butt<br>Click on 'Save Changes' to connect to t<br>can select the Directory Groups and Di                                                                                                  | Test Connection<br>he Active Directory Domain and save this configuration. Once you har<br>rectory Attributes to be available for use in policy rules.                                                                          | eacha |
| You may use the Test Connection Butt<br>Click on 'Save Changes' to connect to t<br>can select the Directory Groups and Di<br>End User Authentication Settings                                                              | on to ensure credentials are correct and Active Directory Domain is re<br>Test Connection<br>he Active Directory Domain and save this configuration. Once you ha<br>rectory Attributes to be available for use in policy rules. | ve su |
| You may use the Test Connection Butt<br>Click on 'Save Changes' to connect to t<br>can select the Directory Groups and Di<br>End User Authentication Settings<br>Enable password change                                    | on to ensure credentials are correct and Active Directory Domain is re<br>Test Connection<br>he Active Directory Domain and save this configuration. Once you have the available for use in policy rules.                       | ve su |
| You may use the Test Connection Butt<br>Click on 'Save Changes' to connect to t<br>can select the Directory Groups and Di<br>End User Authentication Settings<br>I Enable password change<br>Enable machine authentication | on to ensure credentials are correct and Active Directory Domain is re<br>Test Connection<br>he Active Directory Domain and save this configuration. Once you ha<br>rectory Attributes to be available for use in policy rules. | ve su |

۳. بر تب Directory Group کلیک کنید و Select را انتخاب کنید.

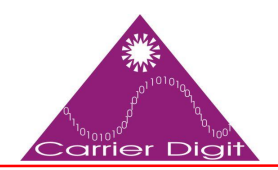

| Users and Identity Stores > External Identity Stores > Active Direct                                                                                    | ctory                                                                        |
|----------------------------------------------------------------------------------------------------|------------------------------------------------------------------------------|
|                                                                                                    | _                                                                            |
| General Directory Groups Directory Attributes                                                                                                    |                                                                              |
| Directory groups must be selected on this page to be ava<br>policy rules. Click 'Select' to launch a dialog to select gro<br>Selected Directory Groups: | ilable as options in group mapping conditions in<br>oups from the directory. |
| Group Name                                                                                                    |                                                                              |
| Add A Edit V Replace A Deselect                                                                                                    | Select                                                                       |
| Group Name                                                                                                    |                                                                              |
| Example for group format :<br>cisco.com/Users/Domain Users                                                                                              |                                                                              |
| = Required fields                                                                                                    |                                                                              |
|                                                                                                    |                                                                              |
|                                                                                                    |                                                                              |
| Save Changes Discard Changes Clear Configur                                                                                                    | ration                                                                       |
| Sav کلیک کنید.                                                                                                    | گروه های مورد نیاز را انتخاب کنید. و بر <i>r</i> e                           |
| External User Groups                                                                                                    |                                                                              |
| earch Base DN DC=MCS55,DC=com                                                                                                    |                                                                              |
| earch Filter                                                                                                    | Go                                                                           |
| Group Name                                                                                                    | Group Type                                                                   |
| MCS55.com/Users/Domain Guests                                                                                                    | GLOBAL                                                                       |
| MCS55.com/Users/Network Admins                                                                                                    | GLOBAL                                                                       |
| MCS55.com/Users/Network Maintenance Team                                                                                                    | GLOBAL                                                                       |
| MCS55.com/Users/Schema Admins                                                                                                    | UNIVERSAL                                                                    |
| OK Cancel                                                                                                    |                                                                              |
| Database: Active Directory<br>Use * for wildcard search (i.e. admin*)<br>Search filter applies to group name and not the fully qualified                | d path.                                                                      |

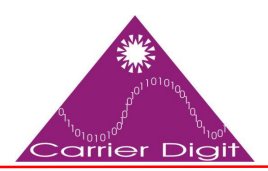

برگزارکننده دوره هاي تخصصی فناوری اطلاعات،مشاوره ، طرح و اجراي مراکزداده ،امنيت شبکه

| General                  | Directory Groups                                  | Directory Attributes                              | ]                                    |           |                    |      |  |
|--------------------------|---------------------------------------------------|---------------------------------------------------|--------------------------------------|-----------|--------------------|------|--|
| Directory<br>policy rule | groups must be select<br>es. Click 'Select' to la | ted on this page to be<br>inch a dialog to select | available as opti<br>groups from the | directory | napping condition: | ) in |  |
| Selected                 | Directory Groups                                  |                                                   |                                      |           |                    |      |  |
| Selected                 | Directory Groups.                                 |                                                   |                                      |           | -                  |      |  |
| Group N                  | ame                                               |                                                   |                                      |           |                    |      |  |
| MCS55.0                  | com/Users/Network A                               | dmins                                             |                                      | - A       |                    |      |  |
| WCS555.                  | com/users/network iv                              | antenance learn                                   |                                      |           |                    |      |  |
|                          |                                                   |                                                   |                                      |           |                    |      |  |
|                          |                                                   |                                                   |                                      |           | -                  |      |  |
| 1                        | 10                                                |                                                   |                                      |           |                    |      |  |
| Add /                    |                                                   | epiace A Deselect                                 | Select                               |           |                    |      |  |
| Group Na                 | ime                                               |                                                   |                                      |           |                    |      |  |
|                          |                                                   |                                                   |                                      |           |                    |      |  |
| Example                  | for group format :                                |                                                   |                                      |           |                    |      |  |
| cisco con                | n/Users/Domain User                               | 3                                                 |                                      |           |                    |      |  |
| = Requi                  | ired fields                                       |                                                   |                                      |           |                    |      |  |
|                          |                                                   |                                                   |                                      |           |                    |      |  |

access service > Service Selection Rules > Access Services > Service Selection Rules
 کود را پیدا کنید. در این مقاله از +TACACS استفاده می شود که از نوع Default Device Admin

| Sin     | igle re | sult select | tion 🤗 F  | Rule based result | selection         |                        |           |
|---------|---------|-------------|-----------|-------------------|-------------------|------------------------|-----------|
| Servic  | e Sel   | ection Po   | olicy     |                   |                   |                        |           |
| Filter: | State   | us 🔻        | Match if: | Equals •          | Enabled   Clear F | iter Go 🗸              |           |
|         |         | Status      | Name      | Protocol          | Conditions        | Results<br>Service     | Hit Count |
| 1       |         | 0           | Rule-1    | match Tacacs      |                   | Default Device Admin   | 1         |
| 2       | 1775    | 0           | Rule-2    | match Radius      | 4                 | Default Network Access | 0         |

۶. Access Policies > Access Services > Default Device Admin > Identity را انتخاب کنید و در AD1 ،Identify Source را انتخاب کنید. و Save کنید.

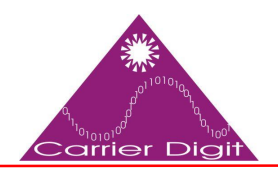

برگزارکننده دوره هاي تخصصی فناوری اطلاعات،مشاوره ، طرح و اجراي مراکزداده ،امنيت شبکه

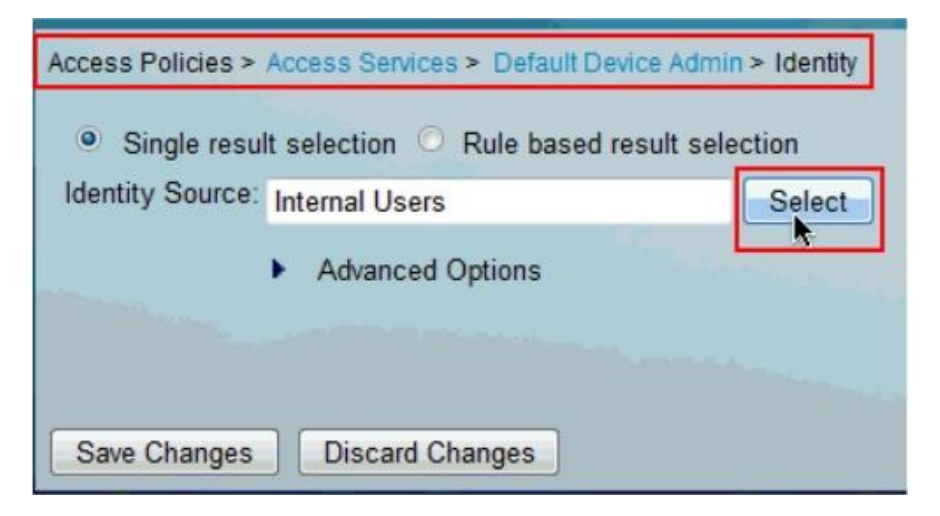

| Identit | ty Store                     | Showing 1-9 of 9 50 • per page                                      | Go           |
|---------|------------------------------|---------------------------------------------------------------------|--------------|
| Fiter:  | -                            | Match if Go 🔻                                                       |              |
|         | Name 🔺                       | Description                                                         |              |
| 0       | AE1                          |                                                                     |              |
| 0       | CN Usemanne                  | Predefined Certificate Authentication Profile                       |              |
| 0       | DenyAccess                   |                                                                     |              |
| 0       | Internal Hosts               |                                                                     |              |
| 0       | Internal Users               |                                                                     |              |
| Ø       | LUAP                         | Domain Controller LUAP                                              |              |
| 0       | NAC Profiler                 | Default Entry for N/AC Profiler                                     |              |
| O       | safeword                     | THIS IS NOT USED inic 2011.11.22                                    |              |
| 0       | saleword-ias                 |                                                                     |              |
|         |                              |                                                                     |              |
| QK      | Cancel                       |                                                                     | [ <u>P</u> ] |
| Access  | Policies > A                 | ccess Services > Default Device Admin > Identity                    |              |
| ldenti  | Single result<br>ity Source: | selection C Rule based result selection AD1 Select Advanced Options |              |
| Save    | e Changes                    | Discard Changes                                                     |              |

را انتخاب Access Policies > Access Services > Default Device Admin > Authorization .۷. کنید و بر Customize کلیک کنید.

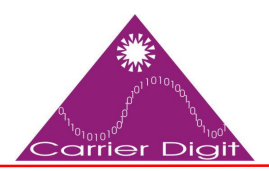

برگزارکننده دوره هاي تخصصی فناوری اطلاعات،مشاوره ، طرح و اجراي مراکزداده ،امنيت شبکه

| ccess Pi | olicie:<br>rd Po | icy <u>Exce</u> | eption Pr | Default Device Admin > Authorization           |                    |                         |                      |
|----------|------------------|-----------------|-----------|------------------------------------------------|--------------------|-------------------------|----------------------|
| Device   | e Adn            | ninistratio     | on Autho  | rization Policy                                |                    |                         |                      |
| Filter.  | Stat             | us              | 33        | Match if Equals      Enabled                   | Clear Filter       | Ge 🗢                    |                      |
|          |                  | Status          | Name      | Conditions<br>Compound Condition               | F<br>Shell Profile | Results<br>Command Sets | Hit Count            |
|          |                  | No data         | to displa | v                                              |                    |                         |                      |
| -        |                  | Default         |           | If no rules defined or no enabled rule matches | Permit Access      | DenyAlCommands          | 1                    |
| Create   | 1.               | Duplic          | ate   •   | Edit Delete A Move to V                        |                    |                         | Custernize Hit Count |
| Save C   | hang             | es D            | iscard Ch | anges                                          |                    |                         |                      |

۸. در بخش AD1:ExternalGroups، Customize Conditions و از بخش Customize Results،
 Shell Profile و Shell Profile

| ACS Host Name<br>Authentication Method<br>Authentication Status<br>Compound Condition<br>Device Filter<br>Device Port Filter<br>Eap Authentication Method<br>Eap Tunnel Building Method<br>End Station Filter<br>Customize Results<br>Available:<br>Selected:<br>Shell Profile<br>Command Sets      | Available:                 | Selected:          |                         |
|----------------------------------------------------------------------------------------------------|----------------------------|--------------------|-------------------------|
| Authentication Nieurod<br>Authentication Status<br>Compound Condition<br>Device Filter<br>Device IP Address<br>Device Port Filter<br>Eap Authentication Method<br>Eap Tunnel Building Method<br>End Station Filter<br>Customize Results<br>Available:<br>Selected:<br>Shell Profile<br>Command Sets | ACS Host Name              | AD1:ExternalGroups | A                       |
| Addrendication Status<br>Compound Condition<br>Device Filter<br>Device Port Filter<br>Eap Authentication Method<br>Eap Tunnel Building Method<br>End Station Filter<br>Customize Results<br>Available:<br>Selected:<br>Shell Profile<br>Command Sets                                                | Authentication Method      |                    | $\overline{\mathbf{x}}$ |
| Compound Condition<br>Device Filter<br>Device Port Filter<br>Eap Authentication Method<br>Eap Tunnel Building Method<br>End Station Filter<br>Customize Results<br>Available:<br>Selected:<br>Shell Profile<br>Command Sets                                                                         | Authentication Status      | 1                  |                         |
| Device IP Address<br>Device Port Filter<br>Eap Authentication Method<br>Eap Tunnel Building Method<br>End Station Filter<br>Customize Results<br>Available:<br>Selected:<br>Shell Profile<br>Command Sets                                                                                           | Device Filter              |                    |                         |
| Device Port Filter<br>Eap Authentication Method<br>Eap Tunnel Building Method<br>End Station Filter<br>Customize Results<br>Available:<br>Selected:<br>Shell Profile<br>Command Sets                                                                                                    | Device IP Address          |                    |                         |
| Eap Authentication Method<br>Eap Tunnel Building Method<br>End Station Filter                                                                                                    | Device Port Filter         | >>>                |                         |
| Eap Tunnel Building Method<br>End Station Filter                                                                                                    | Eap Authentication Method  |                    |                         |
| End Station Filter Customize Results Available: Selected: Shell Profile Command Sets                                                                                                    | Eap Tunnel Building Method | ~                  | $\leq$                  |
| Customize Results<br>Available:<br>Selected:<br>Shell Profile<br>Command Sets                                                                                                    | End Station Filter         | -                  | -                       |
|                                                                                                    |                            | *                  | ×<br>×                  |
|                                                                                                    |                            |                    |                         |
|                                                                                                    |                            |                    |                         |
|                                                                                                    |                            |                    |                         |

۹. بر روی Create کلیک کنید تا Rule جدید تعریف کنید.

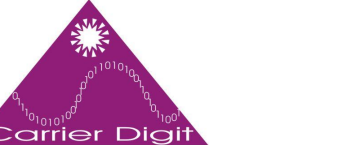

برگزارکننده دوره هاي تخصصی فناوری اطلاعات،مشاوره ، طرح و اجراي مراکزداده ،امنيت شبکه

| )evic  | e Administration A | uthorization Policy                            |                     |                 |                     |
|--------|--------------------|------------------------------------------------|---------------------|-----------------|---------------------|
| Filter | Status             | Match if Equals      Enabled                   | Clear Filter        | io 🗸            |                     |
|        | Status Na          | me Conditions<br>AD1.ExternalGroups            | Re<br>Sheli Profile | command Sets    | Hit Count           |
|        | Default            | If no rules defined or no enabled rule matches | Permit Access       | DenyAllCommands | 0                   |
| reate  | e                  | I • Edit Delete A Move to Y                    |                     |                 | Customize Hit Count |

۰۱. در AD1:ExternalGroups بر Select کلیک کنید و گروهی که باید سطح دسترسی ادمین داشته. باشند را انتخاب کنید.

| General                                                                                    |                                                            |                                                     |                              |
|--------------------------------------------------------------------------------------------|------------------------------------------------------------|-----------------------------------------------------|------------------------------|
| Name: Rule-1                                                                               | Status: Lnabled                                            | • 0                                                 |                              |
| The Customize b<br>conditions and re<br>Conditions<br>Z AD1:LxtemalGroups:<br>containe any | utton in the lower right ar<br>sults are available here fo | ea of the policy rules :<br>or use in policy rules. | screen controls which policy |
| Select, Deselect                                                                           | Clear                                                      |                                                     |                              |
| Select Deselect                                                                            | Clear                                                      |                                                     |                              |
| Select Deselect Results Shell Profile. Permit Acces                                        | Clear :                                                    | Sel=ct                                              |                              |
| Select Deselect Command Sets                                                               | Clear 5                                                    | ]el⊧ct                                              |                              |
| Select Deselect Results<br>Shell Profile. Permit Accel<br>Command Seta:                    | Clear 3                                                    | Select ]                                            | ~                            |
| Select Deselect C<br>Rosults<br>Shell Profile. Permit Acces<br>Command Sets:               | Clear                                                      | ີອໄສປ                                               | ~                            |

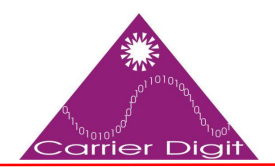

.11

| String Enum Definition                                                                                                   | Showing 1-2 of 2 50 • per page Go                |
|----------------------------------------------------------------------------------------------------|--------------------------------------------------|
| Filter: • Match if: • Go •                                                                                               | 7                                                |
| Enum Name                                                                                                    | •                                                |
| MCS55.com/Users/Network Admins                                                                                           |                                                  |
| MCS55.com/Users/Network Maintenance Team                                                                                 |                                                  |
|                                                                                                    | Page 1 of 1 P PI                                 |
| OK Cancel                                                                                                    |                                                  |
| کست<br>نید و Create را برای گروه ادمین انتخاب کنید.                                                                      | Shell profile بر روی Select کلیک کن              |
| The Customize button in the lower right area of the policy conditions and results are available here for use in policy   | y rules screen controls which policy<br>y rules. |
| Conditions                                                                                                    |                                                  |
| Contains any                                                                                                    |                                                  |
| MCS55 com/ leare/Nation& Admine                                                                                          |                                                  |
|                                                                                                    |                                                  |
|                                                                                                    |                                                  |
|                                                                                                    |                                                  |
| Select Desclect Clear                                                                                                    |                                                  |
| Results                                                                                                    |                                                  |
| Shell Profile: Dermit Access Select                                                                                      |                                                  |
|                                                                                                    |                                                  |
| Select Deselect                                                                                                    |                                                  |
| 이국 Cancel                                                                                                    | -<br>Liep                                        |
| Shell Profiles                                                                                                    | Showing 1-2 of 2 50 • per page Go                |
| Filter: • Match if: • Go v                                                                                               |                                                  |
|                                                                                                    |                                                  |
| Name Description                                                                                                    |                                                  |
| Name Description                                                                                                    |                                                  |
| Name     Description       O     DenyAccess       O     Permit Access                                                    |                                                  |
| Name     Description       O     DenyAccess       O     Permit Access                                                    |                                                  |
| Name     Description       O DenyAccess     O       Permit Access     O       Create     Duplicate       Edit     Delete | 1 of 1 Page 1                                    |

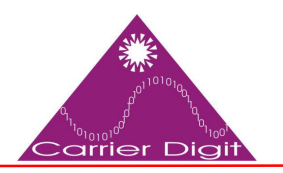

برگزارکننده دوره هاي تخصصی فناوری اطلاعات،مشاوره ، طرح و اجراي مراکزداده ،امنيت شبکه

۱۲. در General Tab اسم انتخاب کنید و حتما در فیلد Description بنویسید. (Description می تواند در بسیاری از مواقع بالاخص در مشکلات شبکه و هم چنین برای تولید Document شبکه و ... کمک شایانی می کند.)

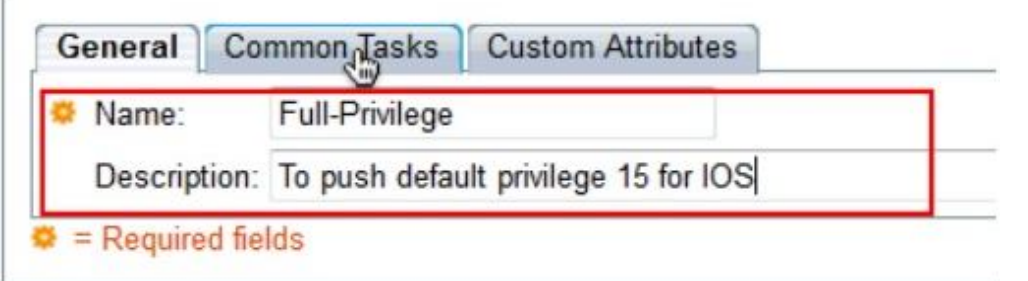

۱۳. بر تب Common Tasks کلیک کنید و در قسمت Privilege Level به علت سطح دسترسی بالا به گروه ادمین شبکه، Default Privilege و Maximum Privilege را با ۱۵ کا انتخاب کنید.

| innege zerei         |            |     |       |    |   |
|----------------------|------------|-----|-------|----|---|
| Default Privilege:   | Static     | •   | Value | 15 | • |
| Maximum Privilege:   | Static     | •   | Value | 15 | • |
| Shell Attributes     |            |     |       |    |   |
| Access Control List: | Not in Use | • • |       |    |   |
| Auto Command:        | Not in Use | • • |       |    |   |
| No Callback Verify:  | Not in Use | • • |       |    |   |
| No Escape:           | Not in Use | • • |       |    |   |
| No Hang Up:          | Not in Use | • • |       |    |   |
| Timeout:             | Not in Use | • • |       |    |   |
| Idle Time:           | Not in Use | • • |       |    |   |
| Callback Line:       | Not in Use | • • |       |    |   |
| Callback Rotary:     | Not in Use | • • |       |    |   |

۱۴. سپس آن اسم را انتخاب کنید و بر OK کلیک کنید.

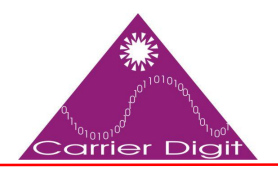

برگزارکننده دوره هاي تخصصی فناوری اطلاعات،مشاوره ، طرح و اجراي مراکزداده ،امنيت شبکه

| Filter: |                | <ul> <li>Match</li> </ul> | n if:       | •                | Go  | ~ |  |
|---------|----------------|---------------------------|-------------|------------------|-----|---|--|
|         | Name           | <ul> <li>Desc</li> </ul>  | cription    |                  |     |   |  |
| 0       | DenyAccess     |                           |             |                  |     |   |  |
| 0       | Full-Privilege | То р                      | ush default | privilege 15 for | IOS |   |  |
| 0       | Permit Acces   | s                         |             |                  |     |   |  |
|         |                |                           |             |                  |     |   |  |
|         |                |                           |             |                  |     |   |  |
|         |                |                           |             |                  |     |   |  |
|         |                |                           |             |                  |     |   |  |
|         |                |                           |             |                  |     |   |  |
|         |                |                           |             |                  |     |   |  |
|         |                |                           |             |                  |     |   |  |
|         |                |                           |             |                  |     |   |  |
|         |                |                           |             |                  |     |   |  |
|         |                |                           |             |                  |     |   |  |
|         |                |                           |             |                  |     |   |  |
|         |                |                           |             |                  |     |   |  |
|         |                |                           |             |                  |     |   |  |
|         |                |                           |             |                  |     |   |  |
|         |                |                           |             |                  |     |   |  |
| Crea    | te Duplica     | ite E                     | Edit Del    | lete             |     |   |  |

در Select ،Command Set کنید و برای ایجاد مجوز Command های Cisco IOS بر Create بر Cisco IOS کنید. کلیک کنید.

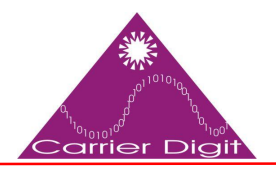

برگزارکننده دوره هاي تخصصی فناوری اطلاعات،مشاوره ، طرح و اجراي مراکزداده ،امنيت شبکه

| The Customize button in the lower right area of the policy rules screen e<br>conditions and results are available here for use in policy rules.                                                                                                    | ontrols which policy |
|----------------------------------------------------------------------------------------------------|----------------------|
| Conditions                                                                                                    |                      |
| AD1:External Groups:                                                                                                    |                      |
| contains any                                                                                                    |                      |
| MCS55.com/Users/Network Admins          Select       Decelect       Clear         Results       Shell Profile:       Ful-Provlege         Commond Setz:       Image: Select         Image: Select       Image: Select         Select       Image: Select         Select       Image: Select |                      |
|                                                                                                    |                      |
| OK Cancel                                                                                                    | le p                 |

| Filter:     ▼ Match if:     ▼ Go       Command Set Name     ▲     Description       DenyAllCommands | 6-15C |
|----------------------------------------------------------------------------------------------------|-------|
| Command Set Name      Description     DenyAllCommands                                               |       |
| DenyAllCommands                                                                                     |       |
|                                                                                                    |       |
|                                                                                                    |       |

۱۶. درGeneral اسم انتخاب کنید و حتما در فیلد Description بنویسید. مطمئن باشید که تیک Permit any command that is not in the table below کلیک کنید.

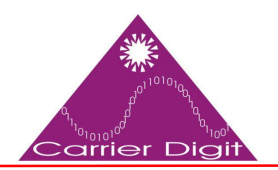

| Name:<br>Description | Full-Access                              |                   |          |
|----------------------|------------------------------------------|-------------------|----------|
| Permit an<br>Grant   | y command that is not in the table below | Arguments         | <b>•</b> |
| Add /\               | Edit V Replace // Delete                 |                   | -        |
| Permit               | •                                        |                   |          |
| Select Com           | nand/Arguments from Command Set          | DenyAllCommands - |          |

| Command Sets         |                                    |
|----------------------|------------------------------------|
| Filter:              | ✓ Match if: Go ♥                   |
| Command Set Nam      | e Description                      |
| DenyAllCommands      |                                    |
| ✓ <u>Full-Access</u> |                                    |
|                      |                                    |
|                      |                                    |
|                      |                                    |
|                      |                                    |
|                      |                                    |
|                      |                                    |
|                      |                                    |
|                      |                                    |
|                      |                                    |
|                      |                                    |
|                      |                                    |
| Create Duplicate     | Edit Delete File Operations Export |
| OK Cancel            |                                    |

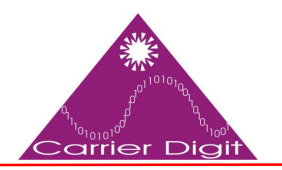

برگزاركننده دوره هاي تخصصی فناوری اطلاعات،مشاوره ، طرح و اجراي مراكزداده ،امنيت شبكه

| Comn    | nand Sets                                       |
|---------|-------------------------------------------------|
| Filter: | ✓ Match if: ✓ Go ▼                              |
|         | Command Set Name   Description                  |
|         | DenyAllCommands                                 |
| V       | Full-Access                                     |
|         |                                                 |
|         |                                                 |
|         |                                                 |
|         |                                                 |
|         |                                                 |
|         |                                                 |
|         |                                                 |
|         |                                                 |
|         |                                                 |
|         |                                                 |
|         |                                                 |
|         |                                                 |
|         |                                                 |
|         |                                                 |
| Crea    | te Duplicate Edit Delete File Operations Export |
| -       |                                                 |
| OK      | Cancel                                          |

#### ۱۷. حال در این قسمت برای گروه پشتیبانی Rule جدید تعریف کنید.

| Device  | e Adm | inistration | Author | ization Policy                                  |                    |                        |                    |
|---------|-------|-------------|--------|-------------------------------------------------|--------------------|------------------------|--------------------|
| Filter. | Statu | IS .        |        | Match II. Equals - Enabled - Clear F            | Filter Go 🔻        | ·                      |                    |
|         |       | Status      | Name   | Conditions<br>AD1:ExternalGroups                | R<br>Shell Profile | csults<br>Command Sets | Hit Count          |
| 1       |       | 0           | Rule 1 | contains any (MCS55.com/Users/Network Admins)   | Full-Privilege     | Full Access            | 0                  |
| **      | 8     | Default     |        | If no rules defined or no enabled rule matches. | Permit Access      | DenyAllCommands        | 0                  |
| Create  | - I * | Duplicati   | e *    | Edit Delete A Move to V                         |                    |                        | Customize Hit Coun |

۸. در AD1:ExternalGroups بر Select کلیک کنید و گروهی که باید سطح دسترسی پشتیبانی داشته باشند را انتخاب کنید.

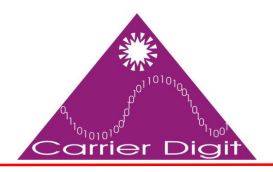

| General                              |                                                        |                                                      |                              |
|--------------------------------------|--------------------------------------------------------|------------------------------------------------------|------------------------------|
| Name: Rule 2                         | Status: Enabled                                        | - 0                                                  |                              |
| Conditions<br>AD1.ExternalGroups.    | button in the lower right<br>esuits are available here | area of the policy rules<br>for use in policy rules. | screen controls which policy |
| contains any -                       |                                                        |                                                      | 14                           |
|                                      |                                                        |                                                      |                              |
|                                      |                                                        |                                                      |                              |
|                                      |                                                        |                                                      | *                            |
| Select                               | Clear                                                  |                                                      |                              |
| Results<br>Shell Profile. Permit Acc | <del>4</del> 85                                        | Selec.                                               |                              |
| Command Sets:                        |                                                        |                                                      |                              |
|                                      | ^                                                      |                                                      |                              |
|                                      |                                                        |                                                      |                              |
|                                      |                                                        |                                                      |                              |
|                                      |                                                        |                                                      |                              |
| NC Constant                          | +                                                      |                                                      | -114                         |
|                                      |                                                        |                                                      | Tiel                         |

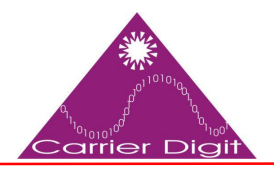

برگزارکننده دوره هاي تخصصی فناوری اطلاعات،مشاوره ، طرح و اجراي مراکزداده ،امنيت شبکه

| String  | Enum Definition                          |
|---------|------------------------------------------|
| Filter: | ✓ Match if: ✓ Go ▼                       |
|         | Enum Name                                |
|         | MCS55.com/Users/Network Admins           |
|         | MCS55.com/Users/Network Maintenance Team |
|         |                                          |
|         |                                          |
|         |                                          |
|         |                                          |
|         |                                          |
|         |                                          |
|         |                                          |
|         |                                          |
|         |                                          |
|         |                                          |
|         |                                          |
|         |                                          |
| OK      | Cancel                                   |
| UK      | Cancer                                   |

۱۹. در Shell profile بر روی Select کلیک کنید و Create را برای گروه پشتیبانی انتخاب کنید.

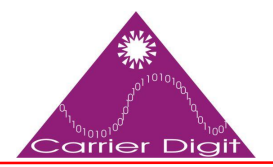

برگزارکننده دوره هاي تخصصی فناوری اطلاعات،مشاوره ، طرح و اجراي مراکزداده ،امنيت شبکه

| Conditions                               |   |
|------------------------------------------|---|
| AD1:ExternalGroups:                      |   |
| contains any                             |   |
| MCS55.com/Users/Network Maintenance Team | A |
| Select Deselect Clear                    |   |
| Results                                  |   |
| Shell Profile: Permit Access Select      |   |
|                                          |   |
| Command Sets:                            |   |
| Command Sets:                            |   |
| Command Sets:                            |   |
| Command Sets:                            |   |

| Shell   | Profiles       |                                      |
|---------|----------------|--------------------------------------|
| Filter: | -              | Match if: Go 🔻                       |
|         | Name 🔺         | Description                          |
| 0       | DenyAccess     |                                      |
| 0       | Full-Privilege | To push default privilege 15 for IOS |
| 0       | Permit Access  |                                      |
|         |                |                                      |
|         |                |                                      |
|         |                |                                      |
|         |                |                                      |
|         |                |                                      |
|         |                |                                      |
|         |                |                                      |
|         |                |                                      |
|         |                |                                      |
|         |                |                                      |
|         |                |                                      |
| Crea    | te Duplicate   | Edit Delete                          |
| OK      | Cancel         |                                      |

۲۰. در General Tab اسم انتخاب کنید و حتما در فیلد Description بنویسید.

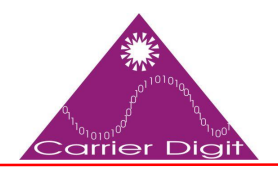

برگزارکننده دوره هاي تخصصی فناوری اطلاعات،مشاوره ، طرح و اجراي مراکزداده ،امنيت شبکه

| Name:        | Limited-Privilege                   |  |
|--------------|-------------------------------------|--|
| Description: | To push default privilege 1 for IOS |  |

و Default Privilege ،Privilege Level کلیک کنید و در قسمت Maximum Tasks و به ترتیب Value و ۱۵ انتخاب کنید.

| General Common       | Tasks  | Cust | om / | Attribute | s  |   |  |
|----------------------|--------|------|------|-----------|----|---|--|
| Privilege Level      |        |      |      |           |    |   |  |
| Default Privilege:   | Static |      | •    | Value     | 1  | • |  |
| Maximum Privilege:   | Static |      | •    | Value     | 15 | • |  |
| Shell Attributes     |        |      |      |           |    |   |  |
| Access Control List: | Not in | Use  | •    |           |    |   |  |
| Auto Command:        | Not in | Use  | •    |           |    |   |  |
| No Callback Verify:  | Not in | Use  | •    |           |    |   |  |
| No Escape:           | Not in | Use  | •    |           |    |   |  |
| No Hang Up:          | Not in | Use  | •    |           |    |   |  |
| Timeout:             | Not in | Use  | •    |           |    |   |  |
| Idle Time:           | Not in | Use  | •    |           |    |   |  |
| Callback Line:       | Not in | Use  | •    |           |    |   |  |
| Callback Rotary:     | Not in | Use  | •    |           |    |   |  |

Submit

۲۲. سپس آن اسم را انتخاب کنید و بر OK کلیک کنید.

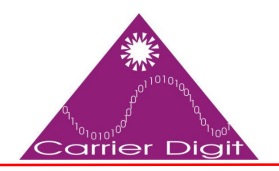

برگزارکننده دوره هاي تخصصی فناوری اطلاعات،مشاوره ، طرح و اجراي مراکزداده ،امنيت شبکه

| Filter: | - N               | Match if:                            |
|---------|-------------------|--------------------------------------|
|         | Name 🔺            | Description                          |
| 0       | DenyAccess        |                                      |
| 0       | Full-Privilege    | To push default privilege 15 for IOS |
| 0       | Limited-Privilege | To push default privilege 1 for IOS  |
| 0       | Permit Access     |                                      |
|         |                   |                                      |
|         |                   |                                      |
|         |                   |                                      |
|         |                   |                                      |
|         |                   |                                      |
|         |                   |                                      |
|         |                   |                                      |
|         |                   |                                      |
|         |                   |                                      |
|         |                   |                                      |

۲۳. در Select ،Command Set کنید و برای ایجاد مجوز Command های Cisco IOS بر Create کلیک کنید.

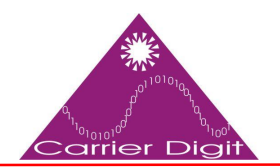

برگزارکننده دوره هاي تخصصی فناوری اطلاعات،مشاوره ، طرح و اجراي مراکزداده ،امنيت شبکه

| The Customize button in the lower right area of the policy r<br>conditions and results are available here for use in policy r<br>Conditions | rules screen controls which policy<br>ules. |
|----------------------------------------------------------------------------------------------------|---------------------------------------------|
| AD1:ExternalGroups:                                                                                                    |                                             |
| contains any                                                                                                    |                                             |
| MCS55.com/Users/Network Maintenance Team                                                                                                    | Û                                           |
| Select Deselect Clear                                                                                                    |                                             |
| Results                                                                                                    |                                             |
| Shell Profile: Limited-Privilege Select                                                                                                    |                                             |
| Command Sets:                                                                                                    |                                             |
|                                                                                                    |                                             |
| Select Deselect                                                                                                    |                                             |
| K Cancel                                                                                                    | 6                                           |

| Comr   | nand Sets                                          |
|--------|----------------------------------------------------|
| Filter | - Match if: - Go -                                 |
|        | Command Set Name   Description                     |
|        | DenyAllCommands                                    |
|        | Full-Access                                        |
|        |                                                    |
|        |                                                    |
|        |                                                    |
|        |                                                    |
| Crea   | The Duplicate Edit Delete [ File Operations Export |
| OK     | Cancel                                             |

۲۴. درGeneral اسم انتخاب کنید و حتما در فیلد Description بنویسید. مطمئن باشید که تیک Permit any command that is not in the table below گزینه ی Permit any command that is not in the table below را انتخاب کنید و فیلد Command مورد نظر و در صورت مورد نیاز فیلد Arguments وارد کنید و در جدول اضافه کنید. در آخر بر Submit کلیک کنید.

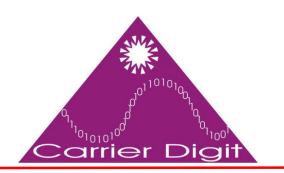

| Name:           | Show-Access                                    |           |
|-----------------|------------------------------------------------|-----------|
| Descriptio      | n:<br>/ command that is not in the table below |           |
| Grant           | Command                                        | Arguments |
|                 |                                                |           |
|                 |                                                |           |
|                 |                                                |           |
|                 | Edit V Replace A Delete                        |           |
| Add /           | Command                                        | Arguments |
| Grant           | Command                                        |           |
| Grant<br>Permit | ✓ show                                         |           |

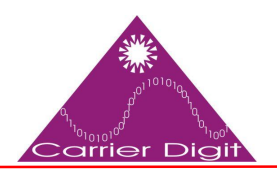

| rvame.        | Show-Access                           |                                |
|---------------|---------------------------------------|--------------------------------|
| Description:  |                                       |                                |
|               |                                       |                                |
| Permit any co | ommand that is not in the table below |                                |
| Grant         | Command                               | Arguments                      |
| Permit        | show                                  |                                |
| Permit        | exit                                  |                                |
|               |                                       |                                |
|               |                                       |                                |
|               |                                       |                                |
|               |                                       |                                |
|               |                                       |                                |
|               |                                       |                                |
|               |                                       |                                |
| Add A         | Edit V Replace /\ Delete              |                                |
| Add A         | Edit V Replace A Delete               | Arguments                      |
| Add ∧ 〕       | Edit V Replace A Delete Command       | Arguments                      |
| Add A         | Edit V Replace / Delete<br>Command    | Arguments<br>DenyAllCommands - |

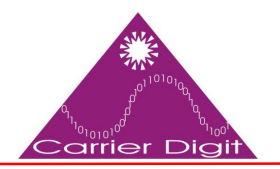

| Command Sets          |                                   |
|-----------------------|-----------------------------------|
| Filter: • Matc        | h if: 🔹 🖌 Go 💌                    |
| Command Set Name      | Description                       |
| DenyAllCommands       |                                   |
| E Full-Access         |                                   |
| Show-Access           |                                   |
|                       |                                   |
|                       |                                   |
|                       |                                   |
|                       |                                   |
|                       |                                   |
|                       |                                   |
|                       |                                   |
|                       |                                   |
|                       |                                   |
|                       |                                   |
| Create Duplicate Edit | Delete [ File Operations Export ] |
| OK Cancel             |                                   |

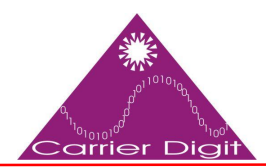

Access Policies

#### شرکت کاریار ارقام

برگزارکننده دوره هاي تخصصی فناوری اطلاعات،مشاوره ، طرح و اجراي مراکزداده ،امنيت شبکه

| The Customize button in the lower right area of the policy rules screen con<br>conditions and results are available here for use in policy rules. |  |
|----------------------------------------------------------------------------------------------------|--|
| Conditions  AD1:ExternalGroups:  contains any  MCS55.com/Users/Network Maintenance Team                                                           |  |
| Select     Deselect     Clear       Results     Shell Profile:     Limited-Privilege       Command Sets:     Select                               |  |
| Show-Access                                                                                                    |  |
| Select Deselect                                                                                                    |  |
| sss Services > Default Device Admin > Aufhortzation                                                                                               |  |
| sception Policy                                                                                                    |  |

| filter: | State  | IS      | •      | Match if: Equals • Enabled • Clear Filter               | ia 🔻                |                |                    |
|---------|--------|---------|--------|---------------------------------------------------------|---------------------|----------------|--------------------|
|         |        | Status  | Name   | Conditions<br>AD1:ExternalGroups                        | Re<br>Shell Profile | command Sets   | Hit Count          |
| 1       | Bule-1 |         | Rule-1 | contains any (MCS55.com/Users/Network Admins)           | Full-Privilege      | Full-Access    | 0                  |
| 2       | 1-1    | 0       | Rule-2 | contains any (MCS55.com/Users/Network Maintenance Team) | Limited-Privilege   | Show-Access    | 0                  |
|         |        | Default |        | If no rules defined or no enabled rule matches.         | Permit Access       | DenyAlCommands | 0                  |
| reate   |        | Duplica | te] •  | Edit Delete A Move to V                                 |                     | C              | ustomize Hit Count |

Cisco IOS بروید و Network Resources > Network Devices and AAA Clients بروید و ۲۶. به آدرس جدید درست کنید.

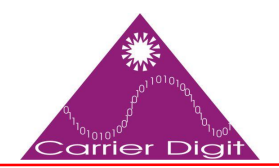

برگزارکننده دوره هاي تخصصی فناوری اطلاعات،مشاوره ، طرح و اجراي مراکزداده ،امنيت شبکه

| Network Resources > Network Devices and AAA Clients |                 |                |            |             |          |             |            |              |      |
|-----------------------------------------------------|-----------------|----------------|------------|-------------|----------|-------------|------------|--------------|------|
|                                                     | Network Devices |                |            |             |          |             |            |              |      |
|                                                     | Filter:         | IP Address     | + Match    | if: Equals  | •        | 192.168.26  | .7         | Clear Filter | Go 🔻 |
| h                                                   |                 | Name 🔺         | IP Address | Description | N        | DG:Location | NDG:Device | Туре         |      |
|                                                     |                 | No data to dis | play       |             |          |             |            |              |      |
| L                                                   |                 |                |            |             |          |             |            |              |      |
| L                                                   |                 |                |            |             |          |             |            |              |      |
| F                                                   |                 |                |            |             |          |             |            |              |      |
| L                                                   | Creat           | Duplica        | ate Edit   | Delete      | File Ope | rations     | xport      |              |      |

۲۷. فیلد های Name، IP Address و +Shared Secret و تایید کنید.

| Description:                         | H                          |                                                                                                    |
|--------------------------------------|----------------------------|----------------------------------------------------------------------------------------------------|
| letwork Device Group                 | 5                          |                                                                                                    |
| Location                             | All Locations              | Select                                                                                                    |
| Device Type                          | All Device Types           | Select                                                                                                    |
| IP Address                           | es 🦉 IP Ranne(s) By Mask ( | Authentication Options                                                                                                    |
| in angle i risare.                   | a O is range(s) of music ( | / = range(a)                                                                                                    |
| B IP: 192 168 26 7                   |                            | Shared Secret: ••••••• Show                                                                                                    |
| • IP: 192.168.26.7                   |                            | Shared Secret: Show Show                                                                                                    |
| IP: 192.168.26.7                     |                            | Shared Secret: Show Show                                                                                                    |
| IP: 192.168.26.7                     |                            | Shared Secret: Show<br>Single Connect Device<br>Elegacy TACACS+ Single Connect Support<br>TACACS+ Draft Compliant Single Connect Support           |
| <ul> <li>IP: 192.168.26.7</li> </ul> |                            | Shared Secret: Show<br>Single Connect Device<br>Elegacy TACACS+ Single Connect Support<br>TACACS+ Draft Compliant Single Connect Support<br>RADIUS |
| IP: 192.168.26.7                     |                            | Shared Secret: Show                                                                                                    |

کانفیگ همه ی دیوایس های سیسکو برای Authentication و Authorization

۱- ابتدا کاربری داخلی با سطح دسترسی بالا برای هر دیوایس سیسکو ایجاد کنید.

username admin privilege 15 password 0 cisco123

۲- AAA را enable کنید و IP مربوط به ACS را بدهید (همان IP که با web-console نیز وصل می شوید.)

*aaa new–model tacacs–server host 192.168.26.51 key cisco123* 

۳- تست کنید که آیا دیوایس سیسکو می تواند سرور TACACS را ببیند؟

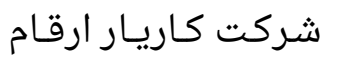

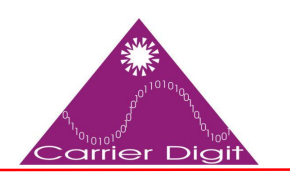

test aaa group tacacs+ user1 xxxx legacy Attempting authentication test to server–group tacacs+ using tacacs+ User was successfully authenticated. نکته: توجه کنید که user1 و xxxxx به ترتیب نام کاربری و رمز عبور هستند.

exec در authorization را انجام دهید و authentication را ایجاد کنید و login در Iogin در exec و را کانفیگ کنید:

> aaa authentication login default group tacacs+ local aaa authentication enable default group tacacs+ enable aaa authorization exec default group tacacs+ local aaa authorization commands 0 default group tacacs+ local aaa authorization commands 1 default group tacacs+ local aaa authorization commands 15 default group tacacs+ local aaa authorization config-commands

#### تست و ارزیابی

۰. برای تست به یکی از Cisco IOSها از طریق Telnet با کاربری ادمین وارد شوید و هر ای را تست کنید تا از دسترسی کامل اطمینان حاصل کنید.

| username: user1                             |                  |
|---------------------------------------------|------------------|
| password:                                   |                  |
| router1#conf t                              |                  |
| Enter configuration commands, one per line. | End with CNTL/Z. |
| router1(config)#router rip                  |                  |
| router1(config-router)#version 2            |                  |
| router1(config-router)#exit                 |                  |
| router1(config) #exit                       |                  |
| router1#                                    |                  |
|                                             |                  |

۲. حال با کاربری دسترسی پشتیبانی وارد شوید و command هایی که اجازه وارد کردن و یا آن هایی که اجازه ندارد را کنترل کنید. Command هایی که اجازه ندارد را با خطای Command Authorization Failed نمایش می دهد.

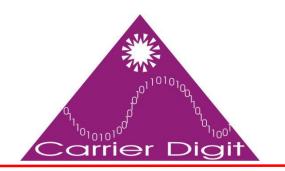

برگزارکننده دوره هاي تخصصی فناوری اطلاعات،مشاوره ، طرح و اجراي مراکزداده ،امنيت شبکه

| username: users                                                                       |
|---------------------------------------------------------------------------------------|
| password:                                                                             |
|                                                                                       |
| router1>emable                                                                        |
| password:                                                                             |
| routerla                                                                              |
| router1#                                                                              |
| router1#show version                                                                  |
| Cisco IOS Software, C3550 Software (C3550-IPBASEK9-N), version 12.2(44)SE6, RELEASE S |
| OFTWORE (fcl)                                                                         |
| Copyright (c) 1986-2009 by Cisco Systems, Inc.                                        |
| Compiled Mon D9-Mar-D9 20:26 by gereddy                                               |
| Image text hape: 0x00003000, data base: 0x00EA3DE8                                    |
|                                                                                       |
| RUM: Bootstrap program is C3550 boot loader                                           |
|                                                                                       |
| routerluptime is 16 hours, 46 minutes                                                 |
| System returned to ROM by power-on                                                    |
| System image file is "flash:c3550-ipbasek9-mz.122-14.SEC.bin"                         |
| 53                                                                                    |
|                                                                                       |
| This product contains crystographic features and is subject to United                 |
| States and local country laws governing import, export, transfer and                  |
| use. Delivery of Cisco cryptographic products does not imply                          |
| third-party authority to incort, export, distribute or use encryption.                |
| Importers, exporters, distributors and users are responsible for                      |
| compliance with U.C. and local country laws. By using this product you                |
| some to comply with applicable laws and regulations. If you are upplied               |
| to comply with U.S. and local laws return this product immediataly.                   |
| of other with other and repair on the product interactively.                          |
| I summary of [15] lays coverning figon crumographic products have be found at:        |
| bit is flow a start and a first former of real start provided to the                  |
| and to V to an extension of a strain stree 31 cost to only 21 cost.                   |
| If you require further assistance please contact us by sending evail to               |
| Ar you load a second deliberte britese bentaet us by fending chair to                 |
| CALOF OF GOLDE C. SOM                                                                 |
| XANTERI CONT F                                                                        |
|                                                                                       |
| Lonmeno alloprization fattes.                                                         |
|                                                                                       |
| I Outorite Window Station Fridad                                                      |
| commind activitization falles.                                                        |
|                                                                                       |
|                                                                                       |

۳. به محیط ACS GUI وارد شوید و به بخش Monitoring and Reports viewer وارد شوید. AAA Protocol >TACACS+Authorization را انتخاب کنید و عملیات کاربران گروه ادمین و پشتیبانی را بررسی کنید.

|                                |                                 |        |         |                                             |              | Launch Inte                  | eractive Viewer   |                   |
|--------------------------------|---------------------------------|--------|---------|---------------------------------------------|--------------|------------------------------|-------------------|-------------------|
| Showing Pa                     | ge 1 of 1                       |        |         |                                             | Gote         | Page: Go                     |                   |                   |
| AAA Protocol > T               | ACACS+ Authoriz                 | ation  |         |                                             |              |                              |                   |                   |
| Authorization Status<br>Date : | : Pass or Fail<br>June 08, 2012 |        |         |                                             |              |                              |                   |                   |
| Generated on June              | 8, 2012 11:57:34 AM             | IIST   |         |                                             |              |                              |                   |                   |
| Reload                         |                                 |        |         |                                             |              |                              |                   |                   |
| -Pass *-Fail                   | -Click for deta                 | Is     |         |                                             |              |                              |                   |                   |
|                                |                                 |        |         |                                             |              |                              |                   |                   |
| ACS View<br>Timestamp          | ACS Timestamp                   | Status | Details | Failure Reason                              | User<br>Name | Command Set                  | Shell Profile     | Network<br>Device |
| Jun 8,12 6 21 19,410 AM        | Jun 8,12 6:21:19 393 AM         | -      | 4       |                                             | saw2         | [Casi4Vestit ]               |                   | ab-mint           |
| Jan 8.12 6:20 19:800 AM        | 3x1 8.12 6:20:59 799 AM         | ж      | 2       | 13025 Command Billed to march a People rate | mer?         | [CoddWmetizmenory]           |                   |                   |
| Ins 1,128:20 16 268 AM         | Am 5,12 6:20:56 850 AM          | *      | 2       | 11011 Command failed to match a Permit rale | a.e.2        | [ContAV-configure terminal ] |                   | ab-coast          |
| Jun 8,12 6:20 50.056 AM        | Jun 8,12 6,20,50,036 AM         | *      | 2       | 0                                           | pier2        | [Cnd.W-show version.]        |                   | SB-router         |
| Non 8,12 6 20 78,505 AM        | Am 8.12 0:20:38.490 AM          | *      | 2       | Commands run by                             | 55M2         | [Ond-Wreatols ]              |                   | ab-oxaw           |
| Net 8.12 0.20 34 426 AM        | Jan 8,12 6:20:34.406 AM         | *      | 44      | user 2                                      | sast2        | [CmdAV=]                     | Linited-Privilege | lab-costar        |
| Jun 8,12 5-20,02 515 AM        | han 8,12 6:20:02.596 AM         | ~      | 9       |                                             | EDA(         | [End4Vertit]                 |                   | ab-mar            |
| 3w 8.12 4:20 00.253 AM         | Jan 8,12 6:20:00 246 AM         | *      | 14      | Commands run by                             | ansel.       | [CndAl/wranics.2.]           |                   | Merestan          |
| he 5,12 5 19 57 203 AM         | 3at 8.12 6:19:57 260 AM         | 4      | 94      | user1                                       | 5001         | [Cast.Wrecover rip ]         |                   | at-rours          |
| Jun 8,12 6:19 55,103 AM        | Jan 8.12 6.19.55.076 AM         |        | 14      |                                             | seet         | [Cnd.W-configurateminal]     |                   | Mercelan          |
| No. 8,12 6 19 52 763 AM        | AN 8.12 0 19:52 740 AM          | ~      | 9       |                                             | met .        | [Cad-W=]                     | Pall-Privilege    | ab-over           |